## Lewis Family Restaurants

## ADP

| ADP LOGIN |                         |  |
|-----------|-------------------------|--|
| Website   | www.workfocenow.adp.com |  |
| Арр:      | ADP Mobile              |  |

| HOW TO LOGIN FOR THE FIRST TIME |                                                                                                    |  |
|---------------------------------|----------------------------------------------------------------------------------------------------|--|
| Step #1                         | Check your email for a message from DONOTREPLY@ADP.com                                                                                               |  |
| Step #2                         | Use the Personal Registration Code to set-up your account by clicking "NEW? Get Started" on the ADP app or "Need an account? Sign Up" on the website |  |
| Issues                          | Didn't get a code?- email <u>hr@mclewis.net</u> from your personal email address<br>Locked out of your account?- email hr@mclewis.net                |  |

## HOW TO ELECTRONICALLY SIGN IMPORTANT EMPLOYEE DOCUMENTS

| Step #1 | Login into ADP at <u>www.workforcenow.adp.com</u>                        |
|---------|--------------------------------------------------------------------------|
| Step #2 | Click on the "Myself" tab across the top                                 |
| Step #3 | Click on the "Employment" tab                                            |
| Step #4 | Click on the "My Documents" tab                                          |
| Step #5 | Click on the icon that looks like a paper and pen to electronically sign |
|         | ACA Notice Speedy Management                                             |
|         | LFR Handbook Update January 2019                                         |
| Step #6 | Read document                                                            |
| Step #7 | Type your first and last name                                            |
| Step #8 | Click that you are electronically signing and "sign"<br>Eccord Signatur  |

For questions, feel free to reach out to hr@mclewis.net